## aruku&アプリの画面の見方1

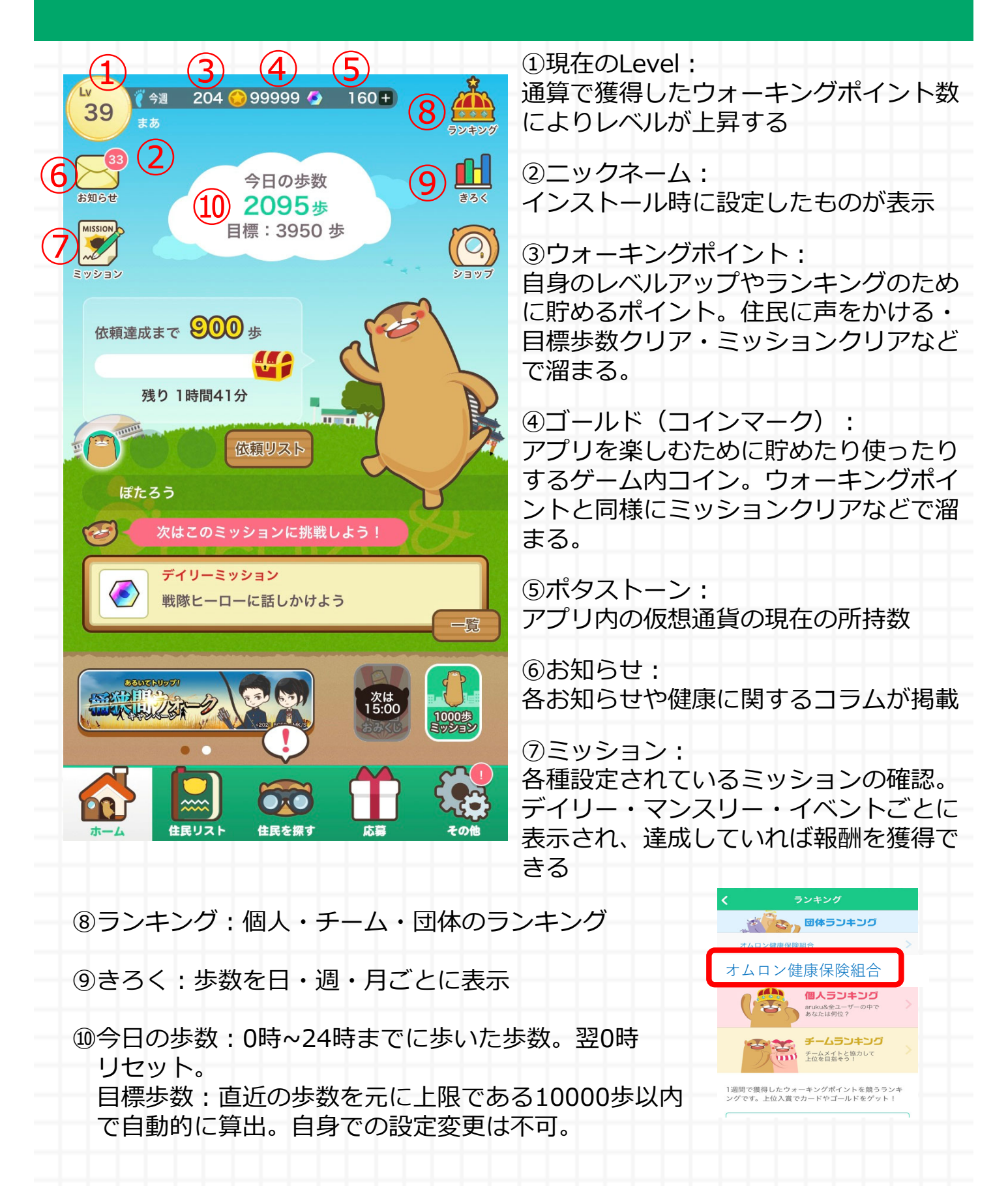

## aruku&アプリの画面の見方2

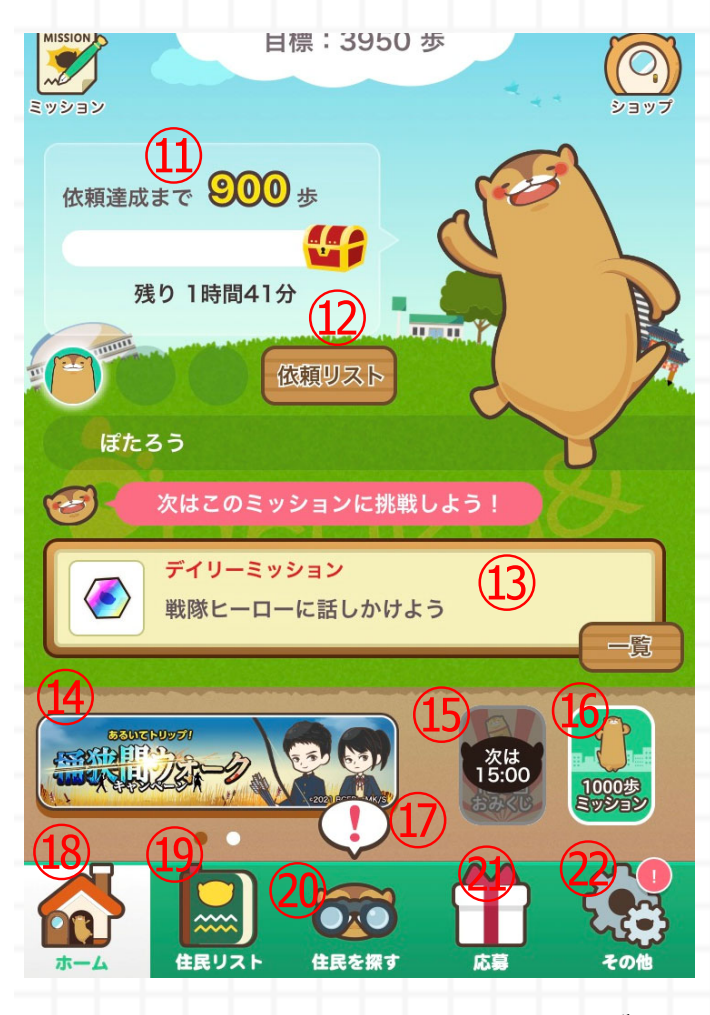

①依頼:

現在受けている住民からの依頼の残り 歩数や残り時間

迎依頼リスト: 住民からうけた期限内の依頼一覧が表示

<sup>13</sup>デイリーミッション: 日々更新されるミッションの本日 未達成ミッション

⑭バナー:イベント案内

⑮おみくじ: 1日3回ひくことができ、応募カードが 当たる

1000歩ミッション: 1000歩あるくとミッションが達成と なりカードを獲得

①!マーク:話かけられる範囲に住民がいるお知らせ

18ホーム: aruku&のホーム画面が表示(この画面)

⑲住民リスト:登録されている「住民リスト」が表示

②住民を探す:地図上で住民(キャラクター)を探す ことができる。自分の近くに住民がいる場合は、 住民イラスト右上に赤い「!」が表示。近くの 住民の話を聞いて、「依頼(歩数)」を制限時間内に 達成しよう。

②応募:依頼達成やミッションクリアで集めた「応募カード」 を使って応募できる商品の確認

②その他:コースやチーム、ステータスの確認、画面説明 などのアプリに関するヘルプなど 困った時は まずは<u>ヘルプ</u>を 確認してほしいクト!

aruku&公式キャラクター: ぽたろう

## ヘルプの表示

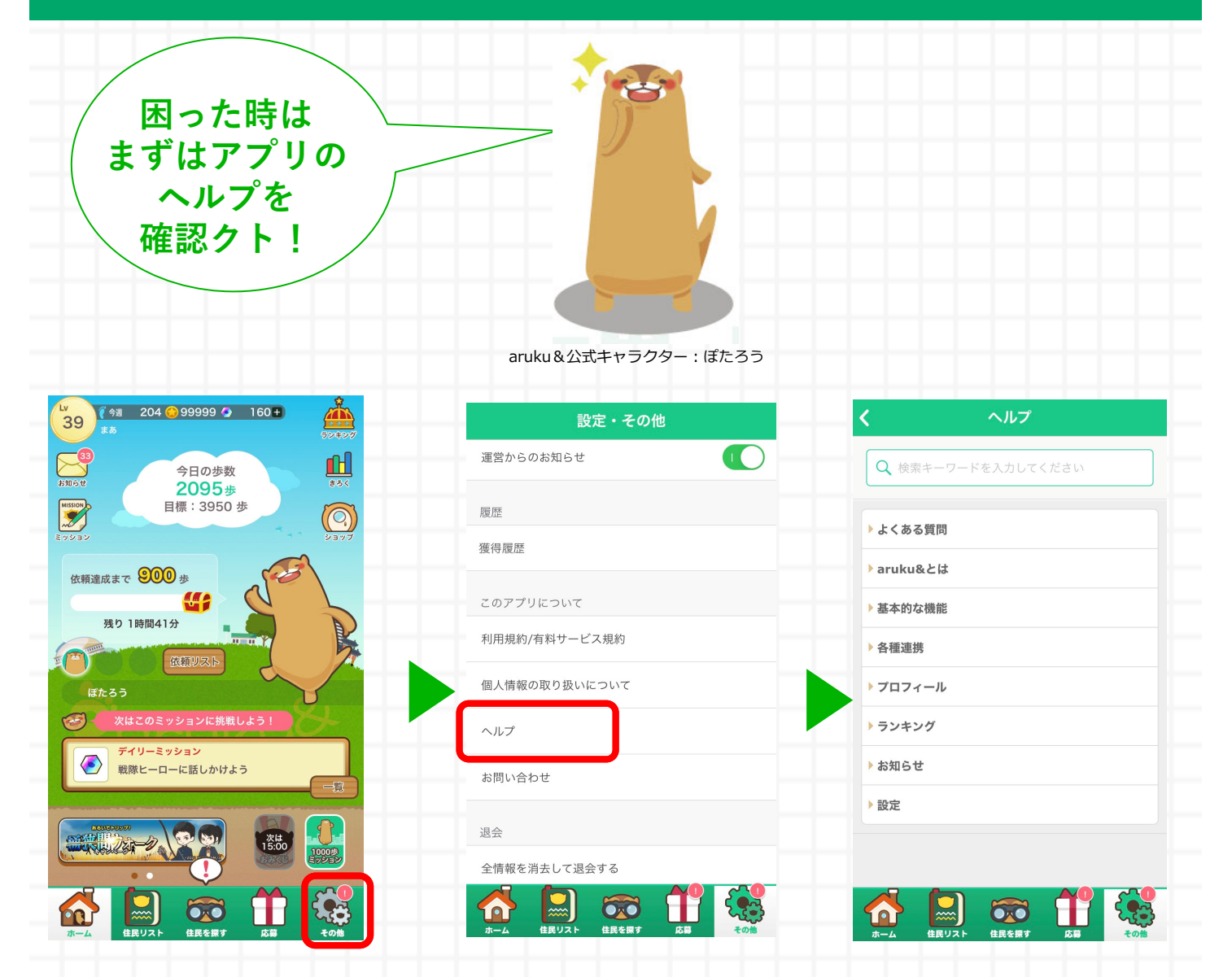

次頁以降に簡単に使い方を説明していますが、 本頁以外の不明点や詳細はアプリのヘルプをご確認ください。

> <u>-- 使い方1 ただ歩くだけではなく特典もGETしたい!</u> --- <u>任意のチームの作成方法/チーム参加方法</u> --- <u>ミッションを達成してみよう!</u> <u>-- 使い方2 歩数だけ記録する</u> -- 自分の個人ランキングを確認する

# 使い方その1~ ただ歩くだけはつまらない! 歩きながら、特典もGETしたい方は・・・

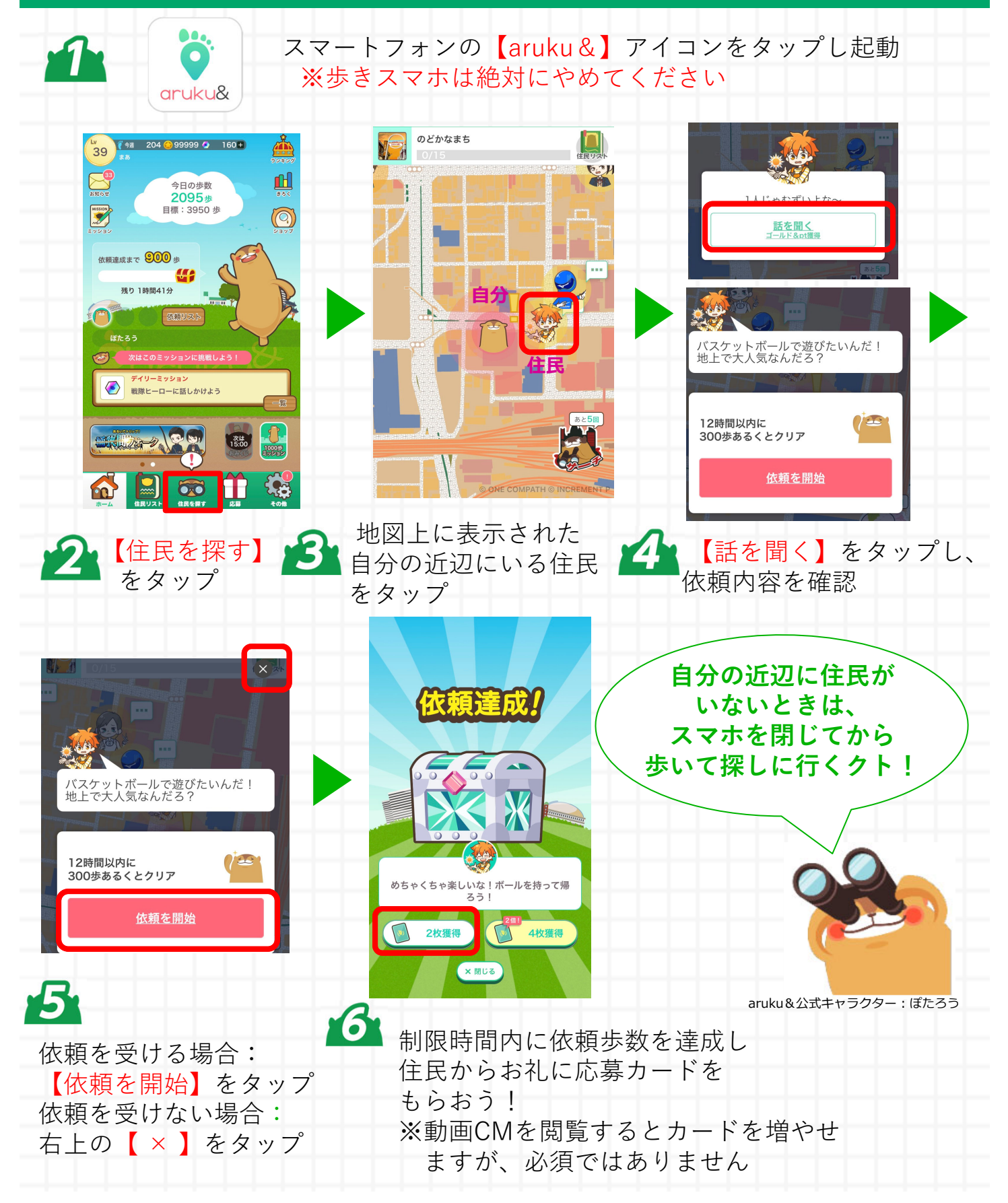

## 家族や友人同士でチームをつくってみよう!

チームリーダ(チーム結成者)がレベル3以上、ゴールドが2000G以上ある場合は、家族や友人同士で 任意のチームを作れます。ただし1チーム20人までで、1人1チームしか登録はできません。 チームがランキングで上位に入った場合は、ランキング特典を獲得することもできます。
※注意

作成されたチームはaruku&アプリをインストールされている方は<mark>誰でも参加できます。</mark> メンバを限定したい場合は、<mark>1-③承認方法や④募集メッセージなどを工夫して家族や友人同士の</mark> チームをつくってお楽しみください

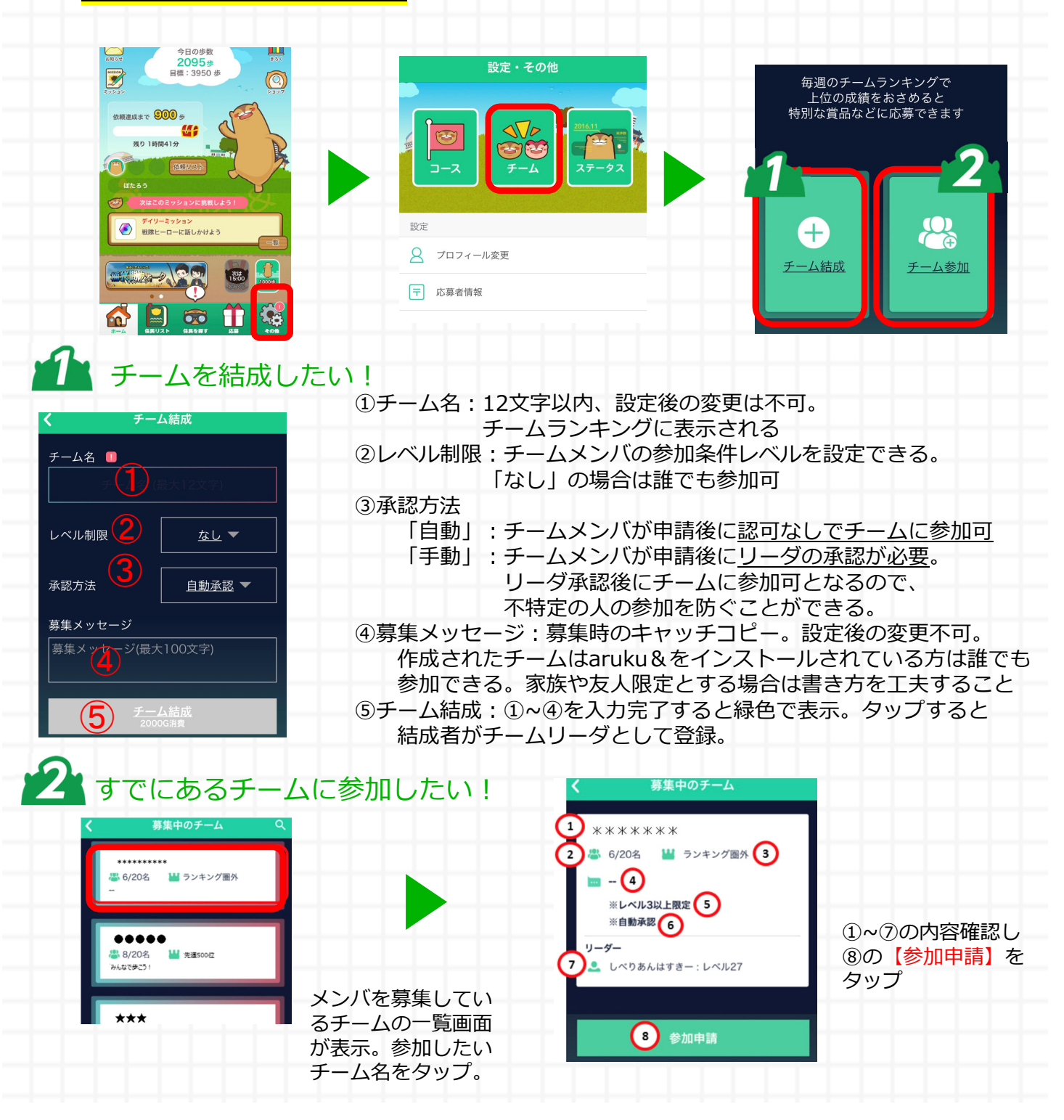

## ミッションを達成してみよう!

デイリー(日々)ミッション、マンスリー(月毎)ミッション、イベ ントミッションごとに設定されるミッションの内容確認をして達成し よう!応募カード、ウォーキングポイント、ゴールドなどの報酬が GETできちゃう。

| 160 +<br>39 € 5 204 ● 99999 ● 160 +<br>504 € 204     | くミッション                               |
|------------------------------------------------------|--------------------------------------|
| ◆日の歩数<br>2095歩<br>日標:3050 歩                          | 1<br>                                |
|                                                      | <ol> <li>(2) ぽたろうサーチを使おう</li> </ol>  |
| 依頼達成まで 🖤 00 歩<br>残り 1時間41分                           |                                      |
|                                                      |                                      |
| ほたろう 次はこのミッションに挑戦しよう!                                | ⑦     今日の体重を入力しよう       0/1     挑戦する |
| <ul> <li>デイリーミッション</li> <li>戦隊ヒーローに話しかけよう</li> </ul> |                                      |
|                                                      | ● チームに参加しよう<br>C→ 1000               |
|                                                      | 0/1 5 -括受け取り 挑戦する                    |

①デイリー・マンスリー・イベントの各ミッションの切り替え

デイリーミッション:日々更新、0:00-23:59までに条件を達成する必要があり、 達成報酬は当日のみ受取可

マンスリーミッション:月毎更新、期限内に条件を達成する必要があり、達成報酬は 期限の翌月まで受取可 イベントミッション:イベント期間中のみ

②ミッションの内容:タイトル・報酬説明

③達成率:報酬獲得までの達成率

④挑戦する/受け取り/受け取り済/宝箱:状況により表示が変わる
 挑戦する:ミッション挑戦中
 受け取り/宝箱:ミッション達成。達成後にタップすると報酬を獲得できる
 受け取り済み:報酬獲得後

⑤一括受け取り:達成済みミッションがあり、報酬獲得期間内であれば、まとめて報酬を 受け取れる

#### 使い方その2~ 歩数を確認するだけでいい。 ゲームには興味がない。

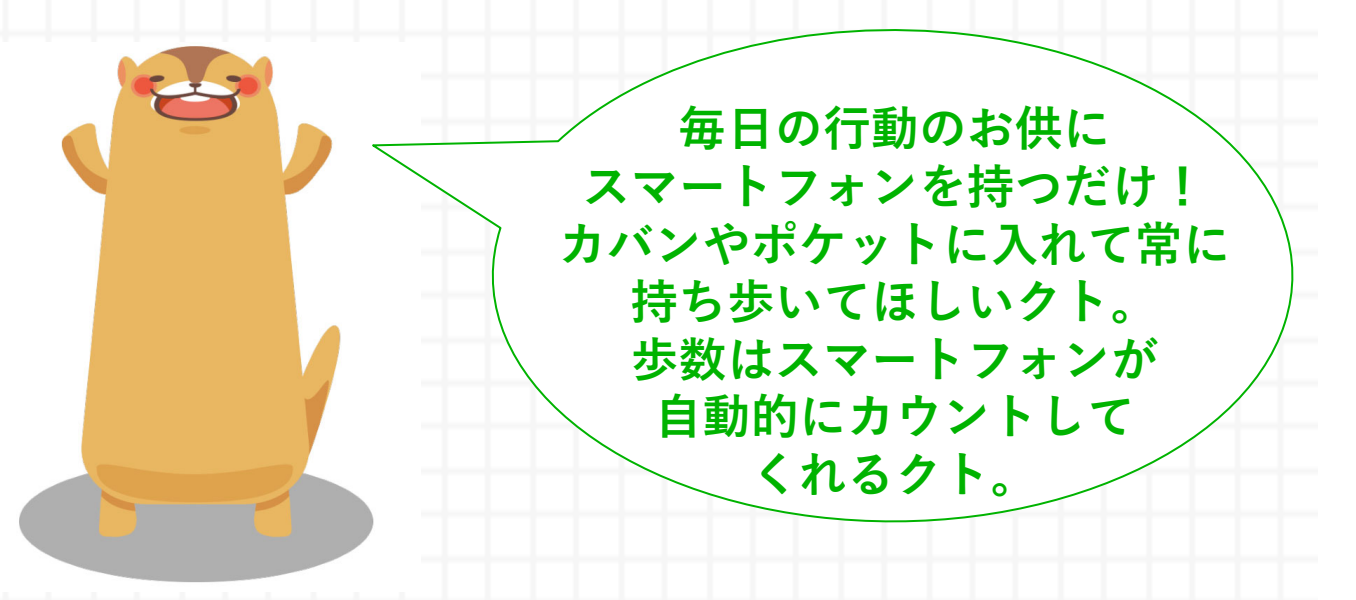

aruku&公式キャラクター: ぽたろう

※注意 1週間に1度はアプリの起動をお願いします。 「aruku&」アプリを起動することで、スマホの歩数 データが「aruku&」アプリに反映されます。

# 自分の個人ランキングを確認しましょう!

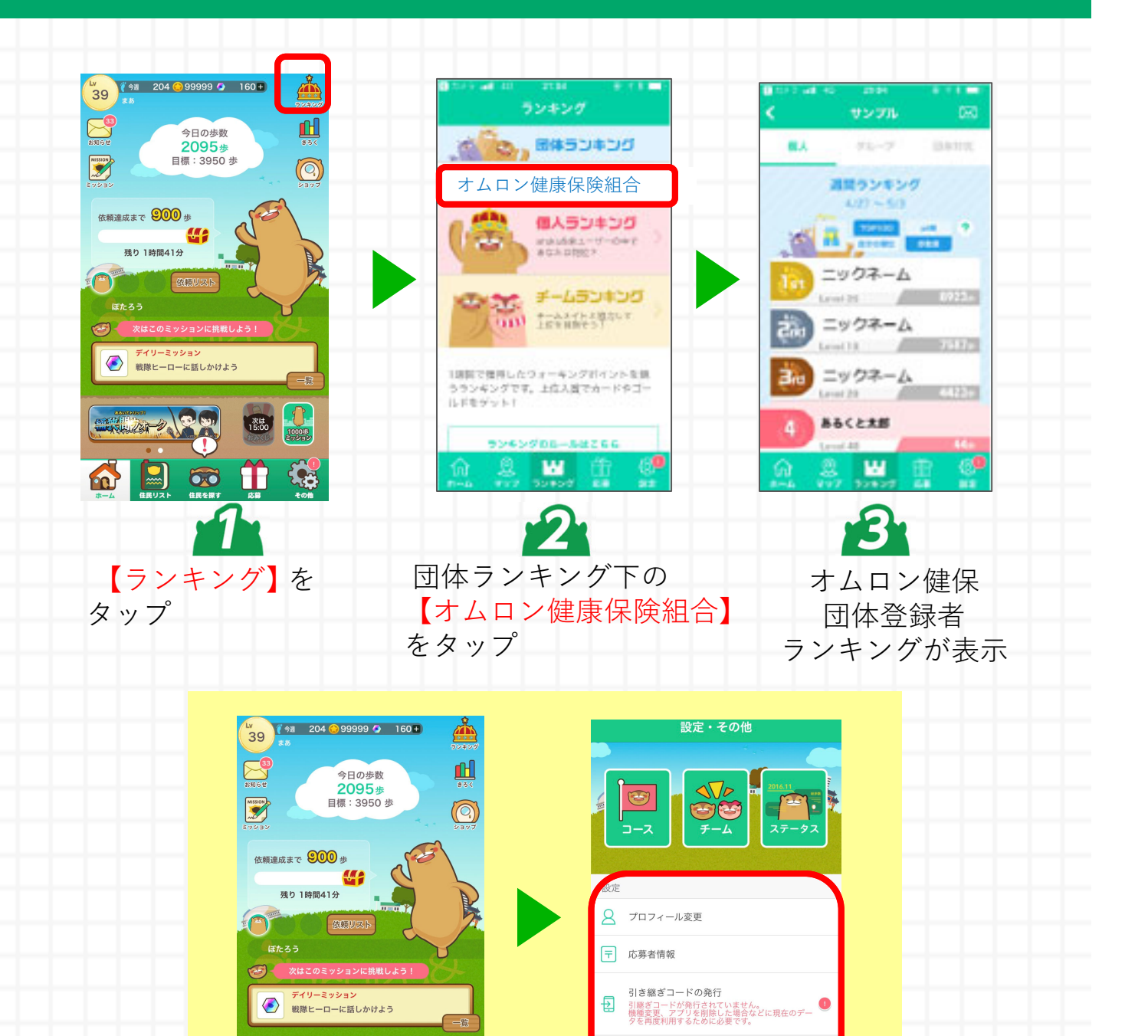

団体メニュー

2

1000

次は 15:00

T

State Day -2

aruku&公式キャラクター:ぽたろう